ファームウェアアップデート方法

## Mackie CR2-X Bar Pro Firmware Upgrade for PC • June 2023

## まずはじめに

 Windows PCを使用して、zip圧縮されたフォルダをダウンロードし、ローカルディスク(C:)に保存します。 zip圧縮されたフォルダを解凍し、開きます。「CR2-X Bar Pro\_V27\_FW Updater」ファイルを右クリックし、 「管理者として実行」をクリックします。

| Name                         | Date modified          | Туре | Size      |
|------------------------------|------------------------|------|-----------|
| ~ Last week                  |                        |      |           |
| 🛃 CR2-X Bar Pro_V27_FW Updat | Open                   | on   | 82,687 KB |
|                              | 🗧 Run as administrator |      |           |

2. このプロンプトは表示される場合とされない場合があります。表示された場合は[詳細]をクリック、[実行]を選択します。

| Windows protostad your PC                                                                                                  | × |                                                                                                    | × |
|----------------------------------------------------------------------------------------------------|---|----------------------------------------------------------------------------------------------------|---|
| windows protected your PC                                                                                                  |   | Windows protected your PC                                                                                                  |   |
| Microsoft Defender SmartScreen prevented an unrecognized app from<br>starting. Running this app might put your PC at risk. |   | Microsoft Defender SmartScreen prevented an unrecognized app from<br>starting, Running this app might put your PC at risk. |   |
|                                                                                                    |   | App: CR2-X Bar Pro_V27_FW Updater.exe                                                                                      |   |
|                                                                                                    |   | Publisher: Unknown publisher                                                                                               |   |
|                                                                                                    |   |                                                                                                    |   |
|                                                                                                    |   |                                                                                                    |   |
|                                                                                                    |   |                                                                                                    |   |
|                                                                                                    |   |                                                                                                    |   |
|                                                                                                    |   |                                                                                                    |   |
|                                                                                                    |   |                                                                                                    |   |
| Don't rur                                                                                                    | 1 | Run anyway Don't run                                                                                                    | , |
|                                                                                                    |   |                                                                                                    |   |

3. PCとCR2-X Bar ProをUSB C to Aケーブルで接続します。USB C to Cケーブルでは認識しない場合がございます。またこの時点ではCR2-X Bar Proの電源はまだ入れないで下さい。

4. ソース入力ボタンと EQボタンの両方のボタンを押したままCR2-Xの電源を入れ、2秒後にこの2つのボタンを離します。成功するとアップデーター・ツールの下向き矢印アイコンがべた塗りになり、CR2-Xのソース入力ボタンのコンピューターと Bluetooth入力のボタンのアイコンの箇所にあるLEDが明るく鮮やかな赤紫色と青緑色に点灯します。他の色になったり、消灯している場合は上記3と4を再度実行してください。

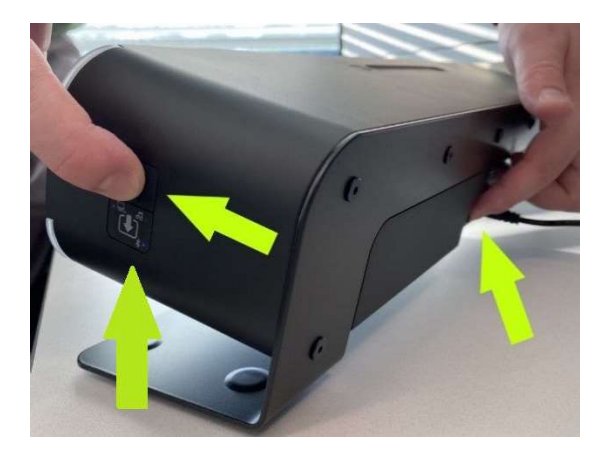

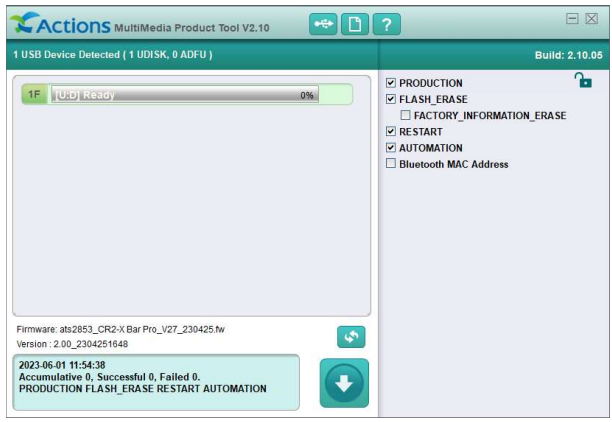

5. このアプリの詳細設定は絶対に変更しないでください.

もし間違えて設定を変更した場合はアプリを一旦終了し、再度開いてデフォルト設定に戻してください。赤く囲った下矢印ボタンをクリックしてアップグレードを開始します。

| CACTIONS MultiMedia Product Tool V2.10                                                                      |                                                                                                    |  |  |  |
|----------------------------------------------------------------------------------------------------|----------------------------------------------------------------------------------------------------|--|--|--|
| 1 USB Device Detected ( 1 UDISK, 0 ADFU )                                                                   | Build: 2.10.05                                                                                                    |  |  |  |
| 1F [U:D] Ready 0%                                                                                           | <ul> <li>✓ PRODUCTION</li> <li>✓ FLASH_ERASE</li> <li>☐ FACTORY_INFORMATION_ERASE</li> <li>✓ RESTART</li> <li>✓ AUTOMATION</li> <li>☐ Bluetooth MAC Address</li> </ul> |  |  |  |
| Firmware: ats2853_CR2-X Bar Pro_V27_230425.fw<br>Version : 2.00_2304251648                                  |                                                                                                    |  |  |  |
| 2023-06-01 11:54:38<br>Accumulative 0, Successful 0, Failed 0.<br>PRODUCTION FLASH_ERASE RESTART AUTOMATION | )                                                                                                    |  |  |  |

6. 無事アップデートが完了するとアプリは「Successful」と表示され、ボタンはグレーに戻ります。

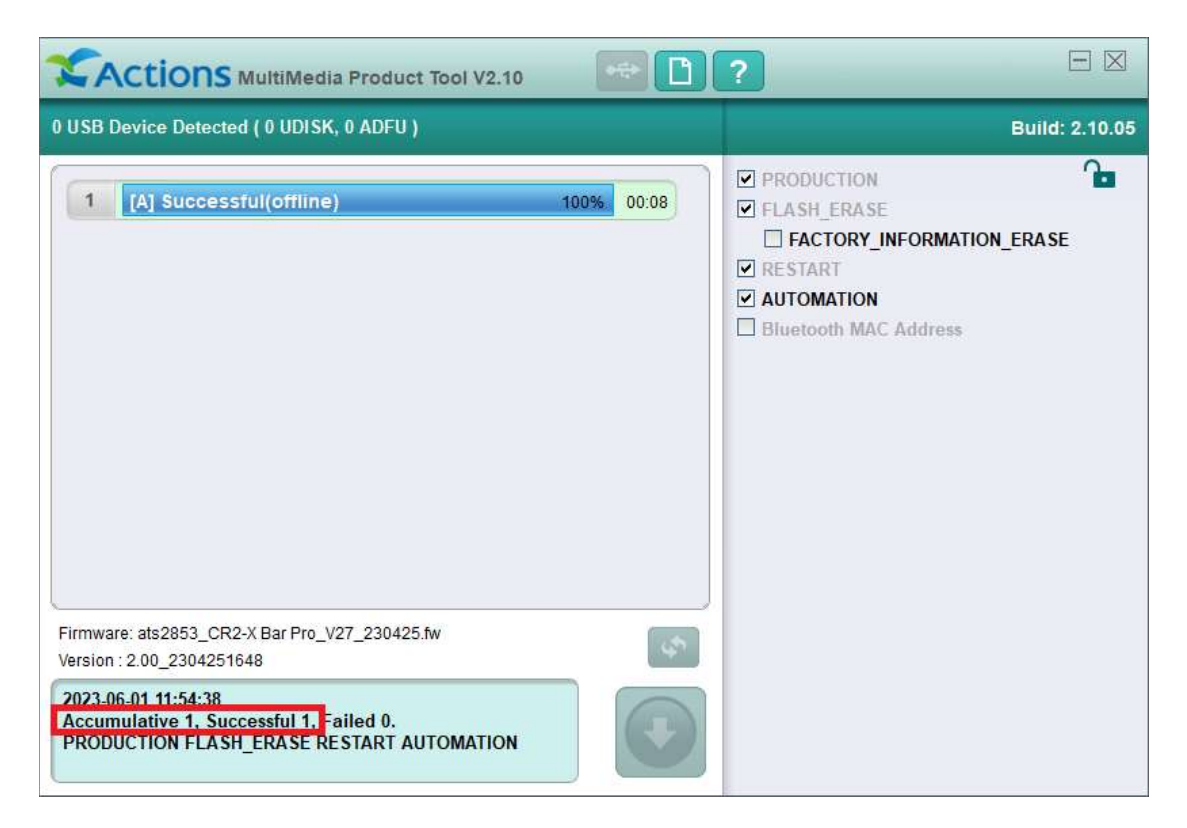

7. 「Successful」と表示された場合はアプリを終了してください。アップデートされたCR2-X Bar Proを使用する前に、CR2-X Bar Proの 電源を一度切り、再度電源を入れてください。